# 资源简述及使用说明

1. 中国知网

资源简介:全国最大的学术资源数据库,收录包括期刊、博硕士论文、会议论文、 报纸等学术与专业资料文献。

网址: <u>www.cnki.net</u>

用户名:手机号码+字母 a,如 18812345678a

初始密码: 123456789a

## 温馨提示:

◆ 首次登录数据库后,请修改个人密码。

◆ 账号及使用问题请拨打知网客服电话 400-810-9888。

## 2. 维普基础教育信息服务系统

资源简介: 收录国内约 2400 余种基础教育类相关期刊全文, 且持续更新。

网址: http://ceis.cqvip.com/

用户名: 手机号码+字母 a, 如 18812345678a

初始密码: A123456789a

温馨提示:首次登录数据库后,请修改个人密码。

#### 3. 万方数据知识服务平台

资源简介:收录包括中国学术期刊、中国学位论文、中国会议论文、中外专利、科 技成果、法律法规等资源类型的文献。

网址: www.wanfangdata.com.cn

用户名:手机号码+字母 a,如 18812345678a

## 初始密码: 123456789a

## 温馨提示:

◆ 首次登录需更改个人密码,密码长度 6-16 位,需含有数字+字母+符号,如 123456789a@。 ◆ 账号及使用问题请拨打客服电话 400-011-5888。

#### 4. 读秀中文学术搜索

资源简介:提供海量中文图书深入到章节的搜索服务,封面及数页试读服务;现收录 700万种中文图书题录信息,349万种中文图书原文,可搜索信息量超过 17.7 亿页,可对图书文献资源及其全文内容进行深度检索。对北京师范大学图书馆已订购的"超星汇雅电子书",可在线阅读全文;无法阅读全文的电子书,可"试读"封面页、前言页、目次页、版权页、正文部分页等内容,并通过 Email 提供文献传递服务。网址: https://www.duxiu.com/

**访问方式:** 访问数据库网址后点击【个人用户】登录。输入个人手机号及密码登录即可。

**温馨提示**:初次使用请直接点击【忘记密码】,输入手机号获取验证码,设置新 密码。后续可通过初次设置的密码进行登录。该账号可同时访问超星读秀、百链 云图书馆、超星发现数据库。

#### 5. 百链云图书馆

资源简介:提供资源补缺服务,包含:期刊、论文、外文图书、报纸、专利、视频 等各类资源的补缺,以超链接及文献传递的方式帮助读者找寻获取资源。目前,百 链已经集成了 500 多个中外文数据库,利用百链的文献传递服务可以获取到 1000 多家图书馆的文献资料。中文资源的文献传递满足率可以达到 96%,外文资源的 文献传递满足率可以达到 90%。

网址: <u>https://www.blyun.com/</u>

**访问方式:**访问数据库网址后点击【个人用户】登录。输入个人手机号及密码登录即可。

**温馨提示**:初次使用请直接点击【忘记密码】,输入手机号获取验证码,设置新 密码。后续可通过初次设置的密码进行登录。该账号可同时访问超星读秀、百 链、超星发现数据库。

#### 6. 超星发现

**资源简介:**整合北京师范大学图书馆内外的图书、期刊、报纸、学位论文、会议论 文、标准、专利、音视频、科技成果、年鉴、报告、法律法规、案例、信息资讯、 政府信息等各类型中外文文献资源,实现北京师范大学图书馆电子资源的目录级 管理,帮助用户更快更准确的在海量资源中找到所需内容;通过超星发现检索到图 书文献,可以跳转超星电子书获取全文或进行读秀试读;还提供超星自有的文献传 递系统通过邮件获取全文;超星发现通过多维分面筛选、智能辅助检索、可视化图 谱等手段,为读者从整体上掌握学术发展趋势,发现高价值学术文献提供便捷、高 效而权威的学习、研究工具。

#### 网址: <u>https://www.zhizhen.com/</u>

**访问方式:**访问数据库网址后点击【个人用户】登录。输入个人手机号及密码登录即可。

**温馨提示**:初次使用请直接点击【忘记密码】,输入手机号获取验证码,设置新 密码。后续可通过初次设置的密码进行登录。该账号可同时访问超星读秀、百 链、超星发现数据库。

#### 7. 师范教育专题库

资源简介:该库通过课堂实录、教学观摩与研讨、案例解读、专题研讨、专家讲座、 名师培训、电子白板教学等多种方式,提供教育教学职业技能指导,帮助教师提高 教学实践能力。

网址: http://teacher.xianzhiwang.cn/index

用户名: 手机号码+字母 a, 如 18812345678a

初始密码: 123456789a

## 8. 未来学堂

资源简介:包含全学科教学文案、教学案例、示范微课、教学素材、动画及仿真教 具、理化生实验室、教师资格证考试题等。

网址: <u>https://edu.wlxt.cn/list?SerialNumber=597O8ESyA9bzl</u>

点击"用户登录"输入学校名称"北京师范大学"

用户名: 手机号码+字母 a, 如 18812345678a

## 初始密码: 123456789a

温馨提示: 首次登录数据库后,请根据页面提示修改个人密码。

## 9. 云师在线

资源简介:收录各学段、所有学科的教案、学案、课件、教学反思等文案资源及典型、真实的课堂实录教学资源;库中还提供中小学相关教育法规、最新课标及解析、 教资认证等相关资料的一站式查询、浏览。

网址: <u>https://yunshi.wlxt.cn</u>

用户名:手机号码+字母 a,如 18812345678a

#### 初始密码; 123456

温馨提示: 首次登录数据库后,请根据页面提示修改个人密码。

## 10. 软件通

**资源简介:** 该库涵盖各领域技能型应用软件近 260 种,并以"微课程"(知识点+实例)方式介绍软件操作技能,视频总量 6 万余集。可根据自己的需求系统学习相关 内容。

网址: https://rjt.softtone.cn/index

点击"用户登录"输入学校名称"北京师范大学"

用户名: 手机号码+字母 a, 如 18812345678a

初始密码: 123456789a

温馨提示: 首次登录数据库后, 请根据页面提示修改个人密码。

北京师范大学图书馆

2025年6月27日